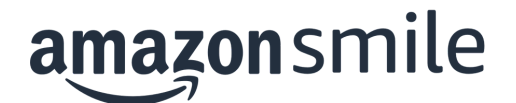

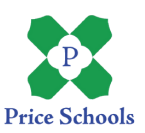

## AmazonSmile Sign-Up Instructions

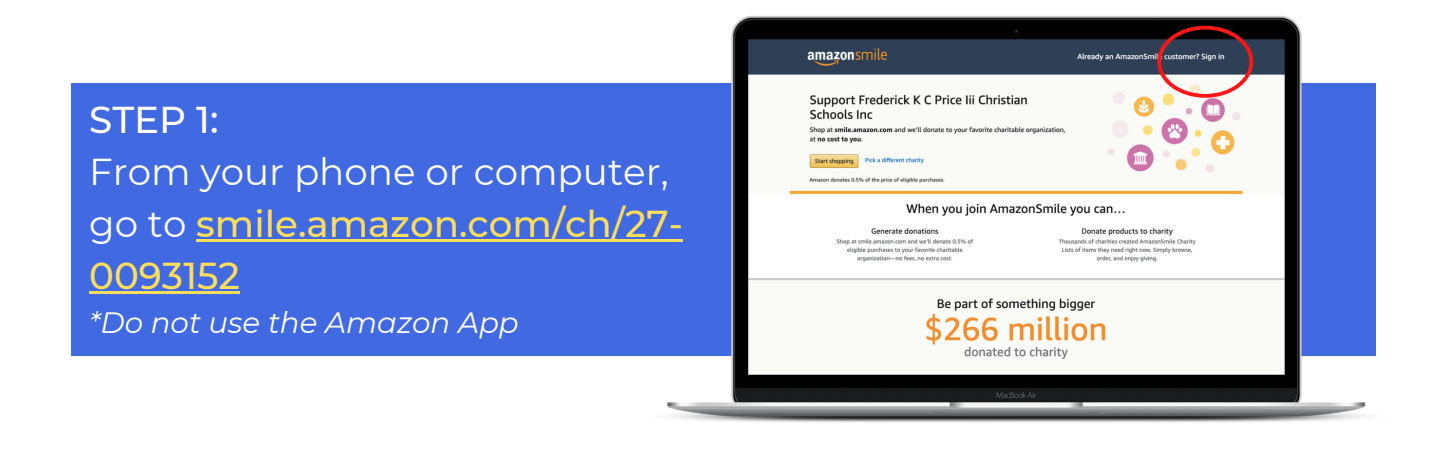

**STEP 2:** If you have an Amazon account, log in. If you do NOT have an

Amazon account, sign up.

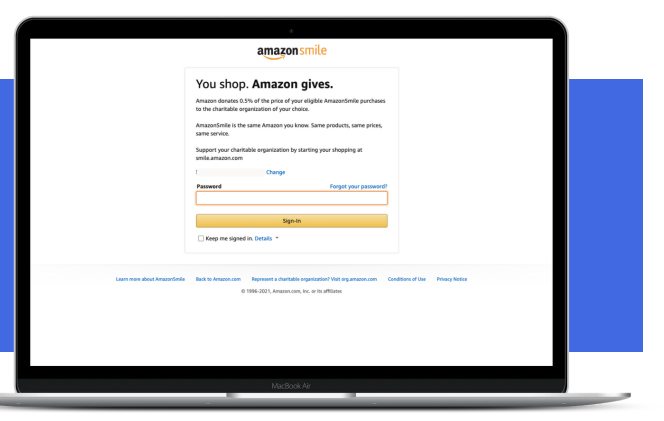

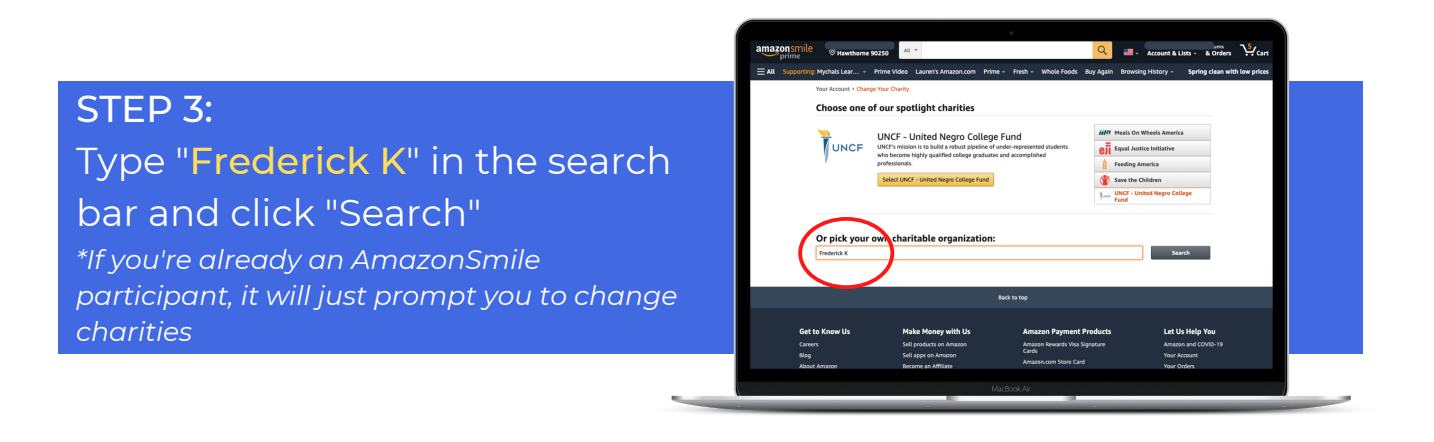

STEP 4: Select "Frederick K C Price III Christian Schools Inc"

|                                                                                                    | *                                 | q                      | - Account & I             | Lists - & Orders   | ₩ Cart       |
|----------------------------------------------------------------------------------------------------|-----------------------------------|------------------------|---------------------------|--------------------|--------------|
| All Supporting: Mychals Lear Prime Video Lauren's Amazon.com                                                                                                    | Prime - Fresh - Whole F           | oods Buy Again         | Browsing History -        | Spring clean wit   | h low prices |
| Your Account + Change Your Charity + Search Results<br>Choose from almost a million charities, schools, and other narprofits. We<br>it is ready to accept donations from Amazon.                                                                                                    | will reach out to the organizatio | n you select to ensure | , Spotlight<br>Meals On W | Charities<br>heels |              |
| Frederick K                                                                                                    |                                   | Search                 | About ~                   |                    |              |
| Showing 1-23 of 23 Results                                                                                                    |                                   | Sorted by: Relevance   | Select                    |                    |              |
| Frederick County Humane Society Inc                                                                                                    | Frederick MD                      | Select                 | Equal Justice<br>About ~  | e Initiative       |              |
| Animal Protection and Welfare (includes Humane Societies and SPCAs)                                                                                                    | Incorporation Year 1942           |                        | Eeeding Am                | arica              |              |
| K-12 Gera Inc<br>About ~<br>Elementary, Secondary Ed                                                                                                    | Frederick MD                      | Select                 | About ~                   |                    |              |
| Western Maryland K-9 Search and Rescue                                                                                                    | Frederick MD                      | Select                 | About ~                   | laren              |              |
| Search and Rescue Services                                                                                                    | Incorporation Year 2014           |                        | UNCF - Unit               | ed Negro           |              |
| St. Frederick High School                                                                                                    | Monroe LA                         | Select                 | College Fund<br>About ~   | d                  |              |
| account of the particular                                                                                                    |                                   |                        | Select                    |                    |              |
| Frederick K C Price III Christian Schools Inc                                                                                                    | Los Angeles CA                    | Select                 |                           |                    |              |
| CONTRACTOR OF A CONTRACT OF A CONTRACT OF A |                                   |                        |                           |                    |              |
| Frederick County Corporation for Quality Child Care                                                                                                    | Jefferson MD                      | Select                 |                           |                    |              |
|                                                                                                    |                                   |                        |                           |                    |              |

## **Congratulations!** You did it!